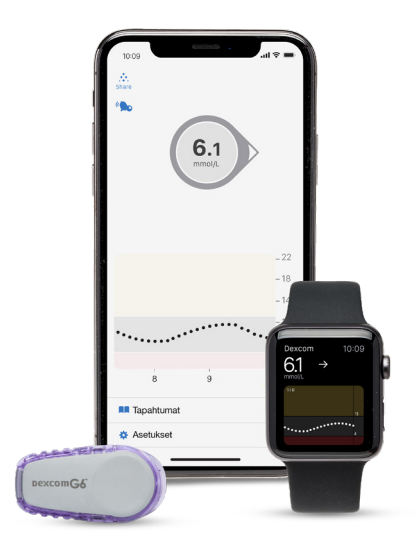

# KOLME **TÄRKEÄÄ** TEHTÄVÄÄ ENNEN DEXCOM G6:N KÄYNNISTÄMISTÄ

Jos sinulla on kysymyksiä, älä epäröi soittaa tukeemme 0207 348 760. Olemme tavoitettavissa arkisin klo 8-17. Voit myös lähettää sähköpostia diabetessupport@infucare.fi

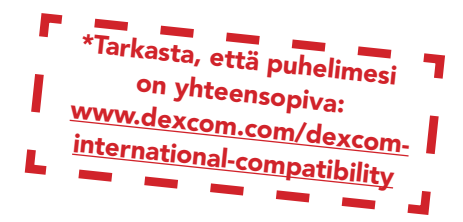

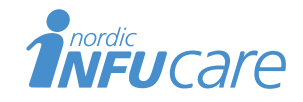

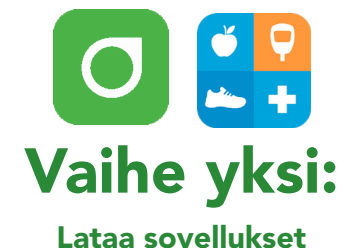

- (1) Asenna G6-sovellus App Storesta tai Google Play -sovelluskaupasta.
- 2 Asenna Glooko-sovellus App Storesta tai Google Play -sovelluskaupasta tai mene my.glooko.com -verkkosivustoon

# Vaihe kaksi:

## Luo tili/kirjaudu sisään Dexcomiin ja Glookoon.

- Luo Dexcom-tili G6-sovelluksessa tai kirjaudu sisään käyttäjätunnuksellasi ja salasanallasi, jos sinulla on jo sellaiset. HUOM! Tilistä vastaavan tulee olla yli 18-vuotias.
- (2) Luo **Glooko-tili** Glooko -mobiilisovelluksen /verkkosivuston kautta tai kirjaudu sisään Glooko- tilillesi käyttäjänimellä ja salasanalla.

**HUOM!** Kirjoita muistiin käyttäjätietosi! Jos esimerkiksi puhelimesi rikkoutuu, voit kirjautua sisään käyttäen toista puhelinta, etkä joudu olemaan ilman CGM:ää.

#### Käyttäjätiedot - Dexcom-tilini

Lempinimi

Sähköpostiosoite

Käyttäjänimi (käytetään sisäänkirjautumisen yhteydessä)

Salasana (käytetään sisäänkirjautumisen yhteydessä)

Käyttäjätiedot - Glooko-tilini

Sähköpostiosoite (=käyttäjänimi, käytetään sisäänkirjautumisen yhteydessä)

# Vaihe kolme:

## Liitä Dexcom-tilisi Glooko osoitteessa my.glooko.com tai Glooko-sovelluksessa

- () Kirjaudu my.glooko.com -tilille tietokoneella tai Glooko-sovelluksen kautta
- ② Klikkaa sivun oikeassa yläkulmassa olevaa nuolta. Valitse Asetukset ja siirry kohtaan "Sovellukset ja laitteet", valitse klikkaamalla kuvaketta "Yhdistä Dexcom-tili"Mobiilisovelluksessa: Valitse "Synkr." ja valitse "Uusi laite".

Valitse "CGM -laitteet" ja "Dexcom Account"

(3) Syötä **Dexcom-tilisi** käyttäjätunnus ja salasana. Seuraa ohjeita.

Joidenkin tuntien viivellä saat näkyviin Dexcom-tietosi sekä Glookosovelluksessa että my.glooko.com - verkkosivulla.

#### Jaa glukoositietosi klinikkasi kanssa.

"Proconnect"-koodilla voit yhdistää tilisi klinikan tiliin ja mahdollistat samalla tiedon jakaamista. Jos haluat mahdollistaa jakamisen, tee näin:

- (1) Kirjaudu sisään my.glooko.com -sivustolla
- 2 Valitse Asetukset > Tili
- (3) Valitse + Lisää uusi koodi
- (4) Valitse Jatka jos haluat antaa suostumuksesi
- (5) Käytä klinikan ProConnect-koodia. Jos koodi ei ole vielä tiedossa, ota yhteyttä hoitotiimiisi.
- 6 Valitse Lähetä
- (7) Saat vahvistusviestin tiedon jakamisesta ja olet "Proconnected"

Jos sinulla on kysymyksiä Glookosta, voit otta yhteyttä: Nordic InfuCareen: diabetessupport@infucare.fi tai puhelimitse 020 734 8760 tai vaihtoehtoisesti Pharmanovaan: info@pharmanova.fi tai puhelimitse. 020 761 9670. Löydät lisätietoa osoitteesta support.glooko.com.

Proconnect-koodi

Salasana (käytetään sisäänkirjautumisen yhteydessä)

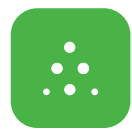

## Jos käytät Seuraajatoimintoa

Dexcom G6:n avulla voit jakaa glukoosiarvosi esimerkiksi vanhempiesi tai jonkun muun läheisen kanssa.

- Seuraaja lataa Dexcom Follow -sovelluksen App Storesta tai Google Play -kaupasta.
- (2) Käyttäjänä voit G6-sovelluksestasi sähköpostia lähettämällä kutsua mukaan henkilön, jonka haluat seuraavan sinua. Voit kutsua enintään viisi seuraajaa ja kaikilla seuraajilla voi olla yksilölliset hälytysasetukset.

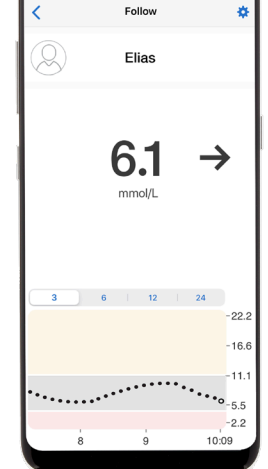

(3) HUOMAA! Kun kutsut seuraajasi sähköpostitse, sinun on käytettävä sähköpostiosoitetta, jonka seuraa-

ja voi avata älypuhelimessaan/taulutietokoneessaan eli laitteessa, johon seuraajasovellus on ladattu. Kutsu voi päätyä seuraajan roskapostiin. Pyydä seuraajaasi tarkistamaan roskapostia, jos kutsu ei ole tullut perille.

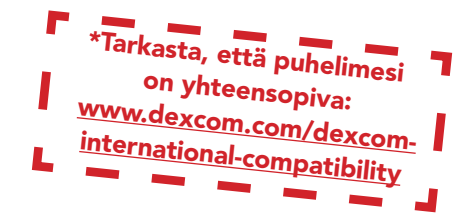

# Tee hoitopäätös\* Dexcom G6:n tietojen perusteella

Voit tehdä hoitopäätöksen Dexcom G6:n avulla riippumatta siitä, ovatko glukoosiarvosi korkeat, matalat tai vaihtelevat. Voidaksesi tehdä hoitopäätöksen sinun tulee huomioida kolme tekijää:

- Glukoosiarvo
- Trendinuoli
- Trendikäyrä, jossa näkyvillä kolme viimeistä pistettä

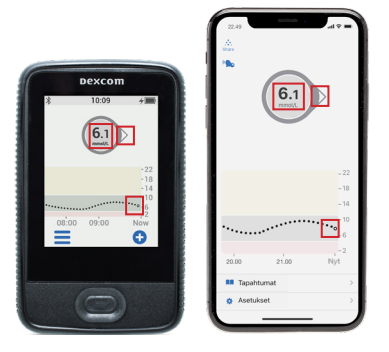

# Älä tee hoitopäätöstä Dexcom G6:n tietojen perusteella ...

- jos nuolta ei näy.
- jos käyrässä ei ole kolmea viimeisintä pistettä.
- jos oireesi eivät vastaa arvoa.
- jos koet, että glukoosiarvo tai nuolen suunta ei vastaa odotuksiasi.

Käytä tällöin tavallista verensokerimittariasi!

## Kaksi tilannetta, joissa kolmesta viimeisimmästä pisteestä on erityisen paljon hyötyä ennen päätöksentekoa

• Nuolet perustuvat glukoositietoihin viimeisten kolmen pisteen ajalta.

• Pisteet päivittyvät 5 minuutin välein ja ne antavat nopeammin tietoa glukoosiarvojen suunnanmuutoksista esimerkiksi silloin, kun nopea glukoosiarvojen lasku tasoittuu.

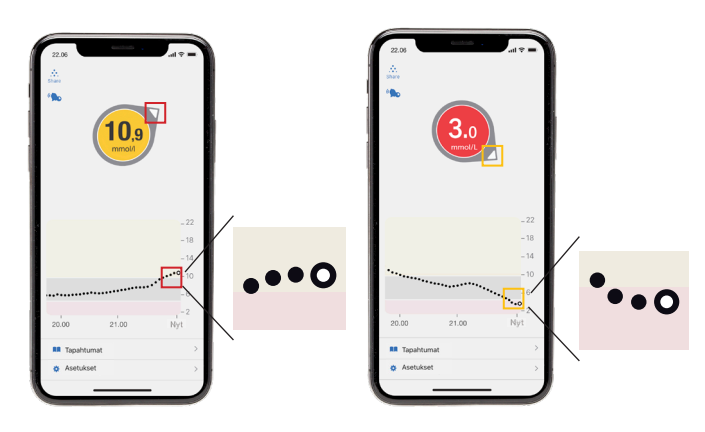

# DEXCOM G6: NÄIN SE TOIMII

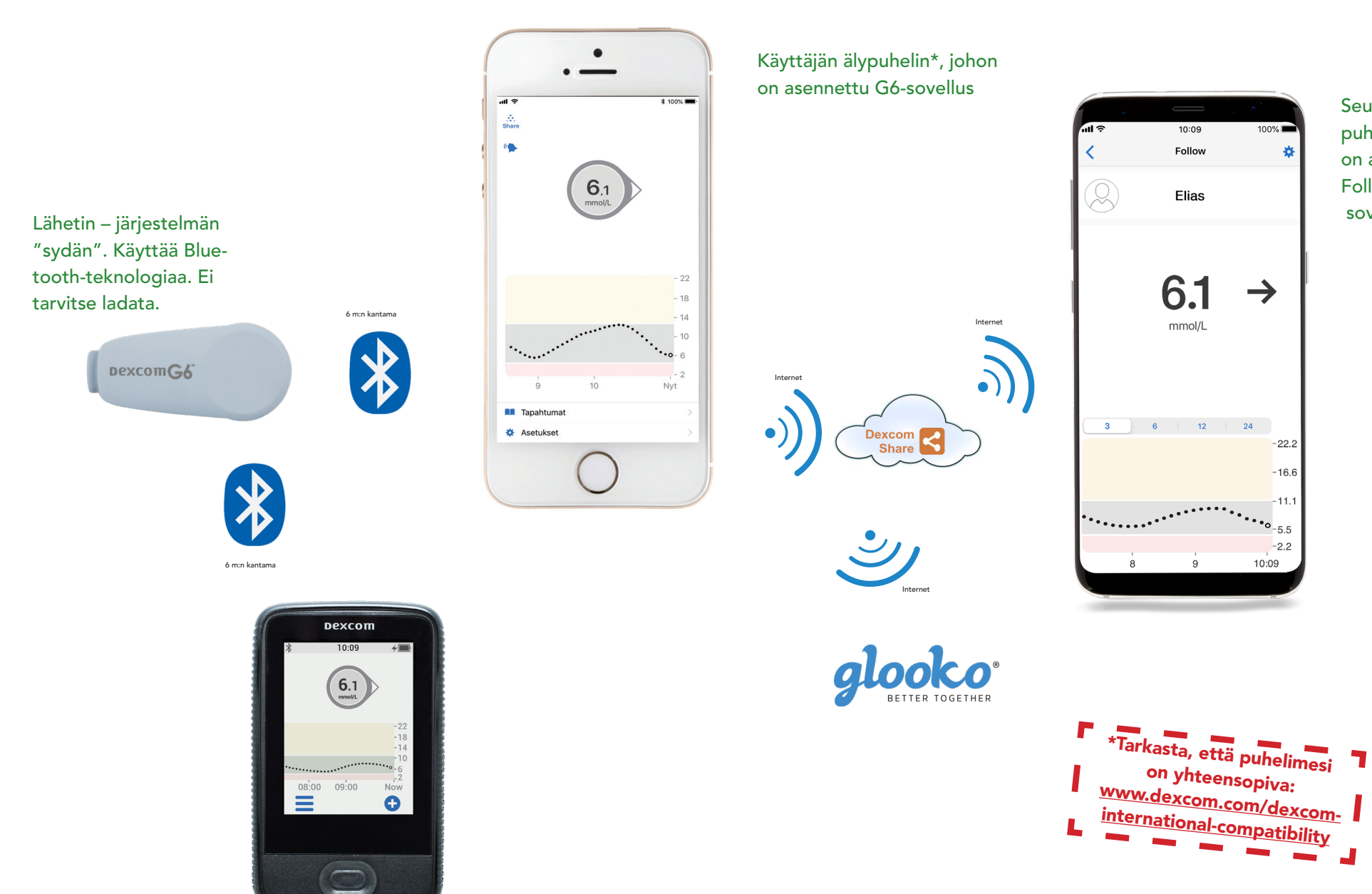

Seuraajan älypuhelin\*, johon on asennettu Followsovellus

# Hyödyllisiä vinkkejä!

Ota tavaksesi käynnistää älypuhelimesi uudelleen vähintään kerran viikossa. Tällöin työmuisti tyhjentyy ja sovellukset toimivat vakaammin. Poista aina vanha Dexcom-lähetin valikosta Asetukset/Bluetooth, ennenkuin aktivoit uuden lähettimen.

Viivytä puhelimen käyttöjärjestelmän päivitysten (IOS tai Android) asentamista kunnes päivitys on Dexcomin hyväksymä. Katso www.dexcom.com/dexcom-international-compatibility

#### Jos "Lähetin ei löydy" tulee näytölle liittäessäsi uutta lähetintä:

- Sammuta Bluetooth-toiminto, odota noin 30 sekuntia ja käynnistä toiminto uudelleen. Toisinaan voidaan tarvita tämän toistamista muutamia kertoja. Odota 15 minuuttia.
- 2. Käynnistä puhelin uudelleen.
- Poista muut Bluetooth-laitteet tilapäisesti (Asetukset/Bluetooth). Useat kytketyt Bluetooth-laitteet voivat häiritä yhteyttä. Kun yhteys on muodostettu, voit yhdistää muut Bluetooth-laitteet uudelleen.
- Toisinaan sensori ei onnistu aktivoimaan lähettimen virtalähdettä, yritä silloin asettamalla uusi sensori (enintään yksi uusi yritys).

### Jos "Signaalin menetysvaroitus" on G6-sovelluksen näytöllä yli 30 minuutin ajan:

- Suorita edellä olevat vaiheet 1–3.
- HUOM! Iphone ilmoittaa signaalin menettämisestä, jos käyttäjä on pyyhkäissyt ylöspäin eli sulkenut G6-sovelluksen. G6-sovelluksen tulee aina olla avoinna.

#### "Anturivika - odota"

- Viesti "Anturivika odota" merkitsee, että sensori ei voi juuri nyt antaa varmoja glukoosiarvoja. Tämä johtuu aina sensorista, jokin häiritsee sensorin toimintaa.
- Kokeile sensorin ympäristön hieromista kevyesti.
- Jos olet juonut liian vähän, voi muutaman vesilasin tai muun nesteen juominen auttaa.
- Odota 3 tuntia, vaihda sen jälkeen sensori ja tee reklamaatio Tekniseen tukeen.

Jos saat "Anturivika - vaihda anturi"-ilmoituksen tai kun itse keskeytät seurantajakson ennen sen loppumista, odota 15 minuuttia ennen uuden anturin käynnistämistä.

Jos mikään edellämainittu ei auta, ota yhteys Tekniseen tukeemme toimistoaikoina klo 8–17.

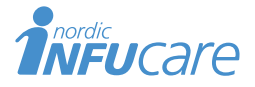

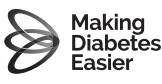